## How to print off your license certificate from the License Portal:

Log into the license portal:

Link to the License Portal: <u>https://otlb.us.thentiacloud.net/webs/otlb/service/#/login</u>

## Click on "Wallet Card and Wall Certificate":

| Occupational<br>Licensing Boa    | Therapy<br>ard                                                                                                    |                                         | # 333333 - Nancy                          | Schuberg <b>Ö Logout</b>            |  |
|----------------------------------|----------------------------------------------------------------------------------------------------|-----------------------------------------|-------------------------------------------|-------------------------------------|--|
|                                  |                                                                                                    |                                         |                                           |                                     |  |
| Welcome                          | Welcome to the C                                                                                                    | <b>TLB License Port</b>                 | al                                        |                                     |  |
| Personal Information             | This is a self-service portal where yo                                                                                                    | u can maintain the information in your  | license record. Use this portal to update | your mailing address, your practice |  |
| Places of Practice               | locations, renew your license (only available during Spring of even years), print a copy of your license, request a license verification, print receipts, and<br>more.                                                                                                    |                                         |                                           |                                     |  |
| Other Licenses                   | Data fields marked with * are require                                                                                                    | ed — you'll need to input data there to | move through the screen.                  |                                     |  |
| Invoices & Receipts              | Please be aware that this system will                                                                                                    | automatically assess any fees due. A    | n invoice will be emailed to your email a | ddress on record with the Board.    |  |
| License Renewal                  | If you have questions, you can contact the board at 971-673-0198 or email otlb.info@state.or.us. You can also visit the Board's website at                                                                                                    |                                         |                                           |                                     |  |
| Continuing Education             | www.oregon.gov/otlb.                                                                                                    |                                         |                                           |                                     |  |
| Pain Management Module           |                                                                                                    |                                         |                                           |                                     |  |
| Cultural Competency              |                                                                                                    |                                         |                                           |                                     |  |
| Name Change Request              | i di seconda di seconda di second |                                         |                                           |                                     |  |
| Document Request                 | Lapsed License                                                                                                    | Continuing                              | Name Change                               | Invoices and                        |  |
| Wallet Card and Wall Certificate |                                                                                                    | Development                             | Nequest                                   | Outstanding                         |  |
| Supervisor/Supervision           | e Available How                                                                                                    |                                         |                                           | Balance(s)                          |  |
| Reset Password                   |                                                                                                    |                                         |                                           |                                     |  |

## Click on the download button:

| Occupational<br>Licensing Boa                                                | Therapy # 333333 - Jane Doe<br>ard                                                                     | එ Logout |
|------------------------------------------------------------------------------|----------------------------------------------------------------------------------------------------|----------|
| Welcome<br>Personal Information                                              | Download Wallet Card and Wall Certificate                                                              |          |
| Places of Practice<br>Other Licenses<br>Invoices & Receipts                  | To download your Wallet Card and Wall Certificate for Licence, please click the download button below. |          |
| License Renewal<br>Continuing Education<br>Pain Management Module            |                                                                                                    |          |
| Cultural Competency<br>Name Change Request<br>Document Request               |                                                                                                    |          |
| Wallet Card and Wall Certificate<br>Supervisor/Supervision<br>Reset Password |                                                                                                    |          |

Print the file / save it to your computer.